# SCDC.BINUS.AC.ID/\*

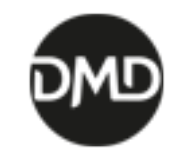

DIGITAL-MEDIA DEVELOPMENT BINUS UNIVERSITY FEBRUARI 2016

### WEBSITE MANUAL

- 1. Administrator Login
- 2. Website Content
  - 1. Post **atau** Page
  - 2. Media Library
  - 3. Event
  - 4. Gallery
- 3. Website Menu
- 4. Committee
- 5. Live-Edit
- 6. Slideshow
- 7. Sistem Komentar

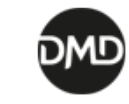

http://scdc.binus.ac.id/**dmd**/wp-admin

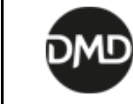

Step 1

| Authenticat                   | ion Required                                                                    |
|-------------------------------|---------------------------------------------------------------------------------|
| The server ht<br>password. Th | p://scdc.binus.ac.id requires a username and<br>e server says: Authorized Only. |
| User Name:                    |                                                                                 |
| Password:                     |                                                                                 |
|                               | Cancel Log In                                                                   |

Login form tanpa logo binus

user name : binus password : 2020

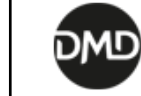

Step 2

| BINUS<br>UNIVERSITY<br>People Innovation Excellence |
|-----------------------------------------------------|
| USERNAME                                            |
| PASSWORD                                            |
| LOG IN                                              |
| LOST YOUR PASSWORD?                                 |

Login form dengan logo BINUS

#### Login dengan credential yang dimiliki

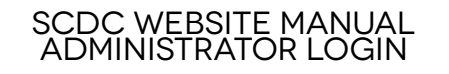

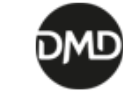

Login berhasil

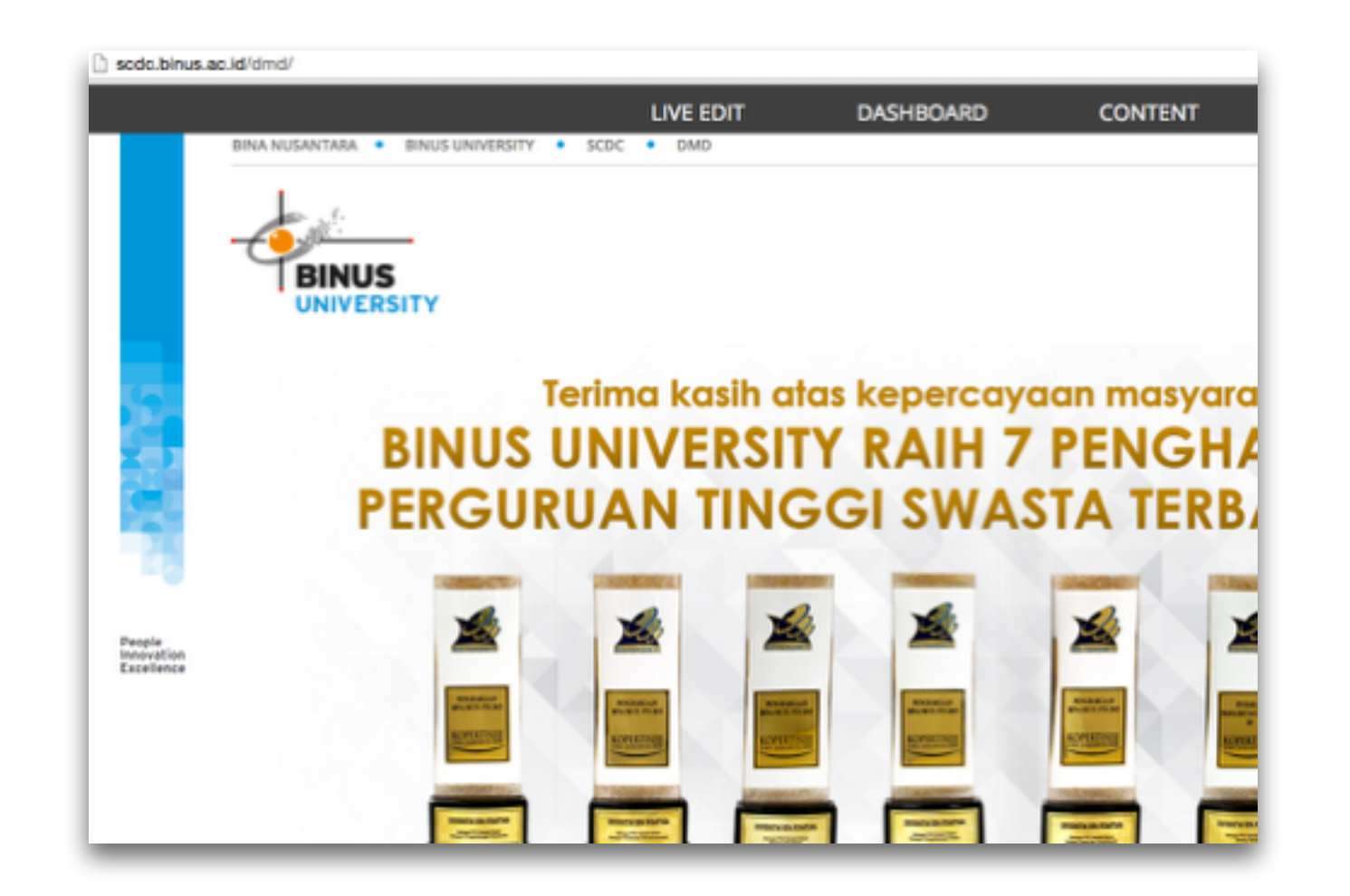

Setelah berhasil login akan kembali ke halaman awal website

indikator administrator sudah login adalah munculnya control bar hitam diatas website

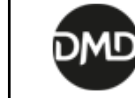

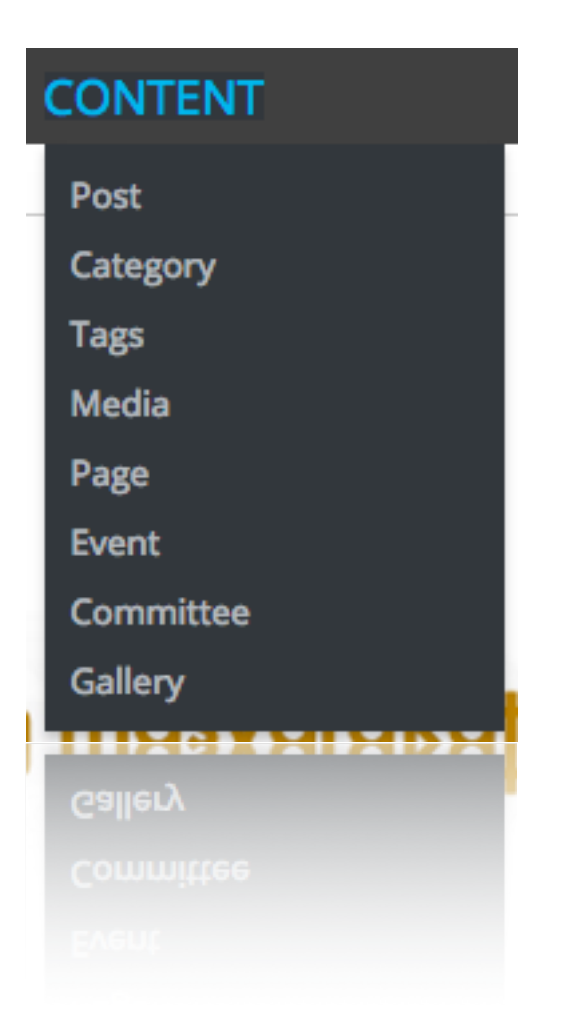

Berisi objek-objek yang harus dikelola, yaitu

- 1. Post
  - 1. Category
  - 2. Tags (tidak digunakan)
- 2. Page
- 3. Media
- 4. Event
- 5. Gallery

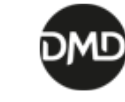

Post **or** Page

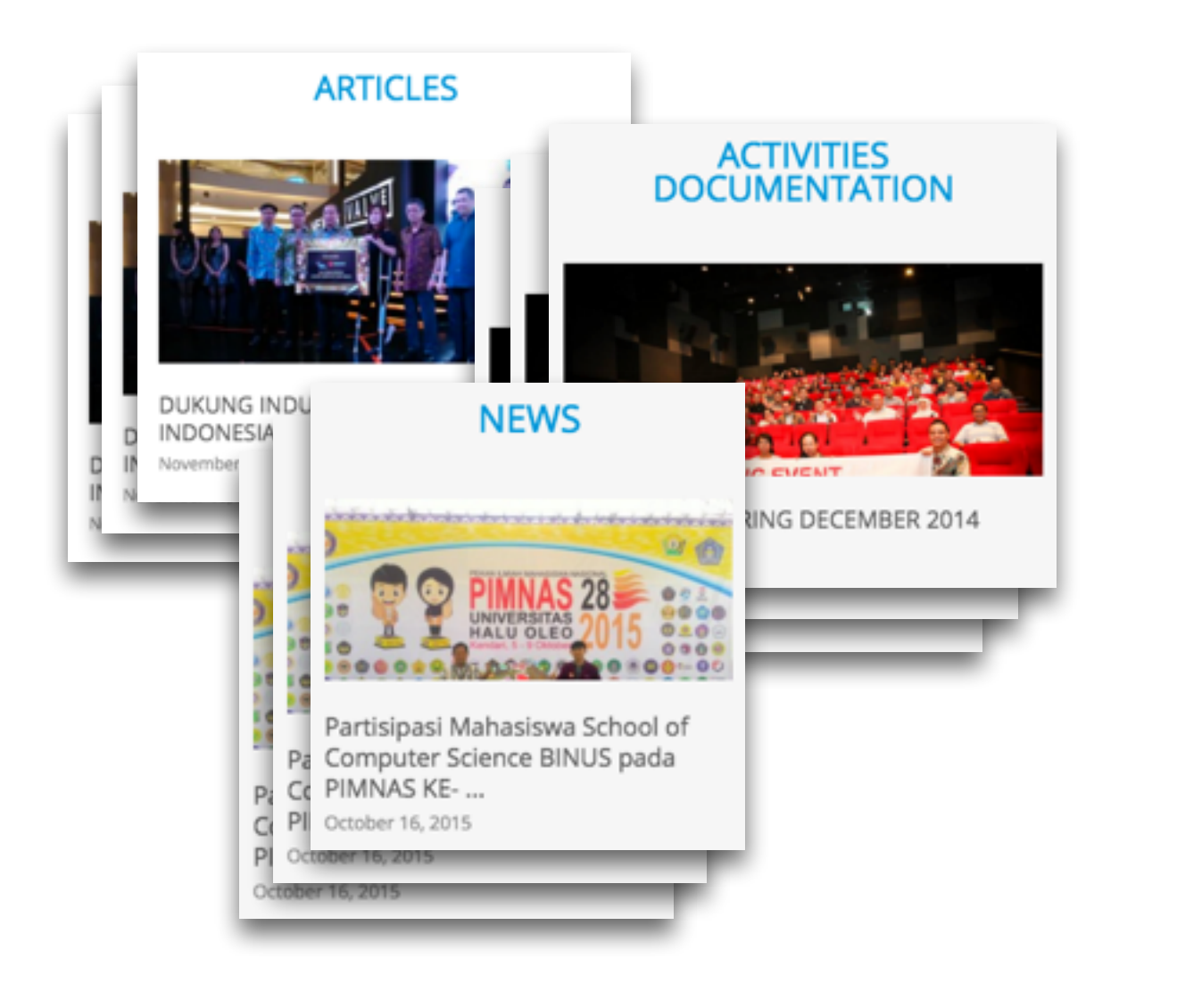

**POST** adalah suatu objek yang bersifat bergerak dan dikelompokan dalam kategori-kategori.

#### UNIVERSITY OFFICERS DIRECTORY VISION & MISSION Volan "A World-class university ... In continuous purguit of innovation and enterprise on-of BINUS Uni world-class education by: Recognizing and rewarding the most creative and value-adding talents · Providing a world-class teaching, learning and research experience that fosters excellence in scholarship, innovation and entrepreneurship · Creating outstanding leaders for global community · Conducting professional services with an emphasis on application of knowledge to the society Improving the quality of life of Indo Prof. Dr. Ir. Harjanto Prabowo, MM Vice Rector Academic Development & Provost WHY ISACA STUDENT GROUP BINUS Iman Herwidiana Kartowisastro, Ph.D Vice Rector Academic Operation & Resource in this globalization era, information technology has already become a primary needs for Nelly, S.Kom., MM the society. The rapid growth of technology has given a huge advantage for us by providing convenience in our daily activities. Needless to be said, society has become dependent to information technology nience that has been provided by information Technology has also being used in the usiness world. Large company to small businesses in a certain sense has utilized information ology in their business process; from documenting business data, automated calculation fo transactions, and online business. Without technology, business wouldn't run efficiently, effectively, or even come to a standstill, and it will inflict a financial loss for the business. Therefore, businesses have to make sure that the IT resources they have are optimally utilized. given the fact that the installation and maintenance fee of IT resource is not cheap. sately, businesses often do not realize the maximum potential of their IT re gap in their II system. This, sooner or later, will lead to a loss whether they realized it or not. This

**PAGE** adalah suatu halaman website yang berdiri sendiri dan biasanya jarang diubah, contoh penggunaan yaitu sebagai tempat menunjukan visi & misi, struktur organisasi, dll

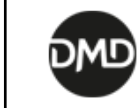

is where IT Audit is very necessary. This fact inspired us to develop a community called ISG (SACA Student Group) limus that will become a vessel for limus University's student to gain more and deser knowledge about IT Audit from the confessionals, creating a discussion finuum related to it

Post **atau** Page (perbedaan URL)

http://scdc.binus.ac.id/dmd/**2015/08/dmd-berhasil**memenangkan-kompetisi-science

http://scdc.binus.ac.id/dmd/2015/09/ukm-tarik-tambangmendapat-penghargaan-provinsi

http://scdc.binus.ac.id/dmd/2014/03/tips-trik-merakitkomputer

**POST** memiliki alamat website yang diawali dengan tahun & bulan terbit.

http://scdc.binus.ac.id/dmd/**about-us** 

http://scdc.binus.ac.id/dmd/**about-us/visi-misi** 

http://scdc.binus.ac.id/dmd/about-us/struktur-organisasi

http://scdc.binus.ac.id/tarik-tambang/jadwal-latihan

**PAGE** memiliki alamat website yang lebih sederhana, tanpa diawali tahun & bulan terbit.

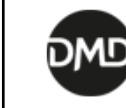

Manajemen Post

Langkah-langkah untuk mengelola post adalah sebagai berikut

- 1. Sorot item *content* pada *control* bar
- 2. Pilih post
- 3. Akan ditampilkan halaman *archive* seluruh post yang kita miliki

| • Tekan tombol <b>"Add New"</b> untuk                                     | Posts Add New                                                          |          |                       |                       |                                |                         |  |  |  |
|---------------------------------------------------------------------------|------------------------------------------------------------------------|----------|-----------------------|-----------------------|--------------------------------|-------------------------|--|--|--|
| membuat post baru                                                         | All (2)   Published (2)   Trash (1)                                    |          |                       |                       |                                | Search Posts            |  |  |  |
| • Tekan tombol <b>"Trash"</b> untuk                                       | Bulk Actions 💠 Apply All dates                                         | All cate | egories 🗘 Filter      | ]                     |                                | 2 items                 |  |  |  |
| menghapus post, post akan masuk<br>kedalam tab <i>Trash</i>               | Title                                                                  | Author   | Categories            | Tags                  |                                | Date                    |  |  |  |
|                                                                           | Tata Cara Membuat Design Karakter     Edit   Quick Edit   Trash   View | dmd      | Guidelines            | -                     | _                              | Published<br>4 mins ago |  |  |  |
| <ul> <li>Tekan tombol "View" untuk melihat<br/>post di website</li> </ul> | Tips Trik Development Website                                          | dmd      | Tips & Trik           | -                     | -                              | Published<br>4 mins ago |  |  |  |
| • Tembal tombol <b>"Edit"</b> untuk                                       | Title                                                                  | Author   | Categories            | Tags                  |                                | Date                    |  |  |  |
| melakukan editing terhadap post                                           | Bulk Actions 💠 Apply                                                   |          |                       |                       |                                | 2 items                 |  |  |  |
|                                                                           | Bulk Actions 🛊 Apply                                                   |          |                       |                       |                                | 2 items                 |  |  |  |
|                                                                           | Title                                                                  | Authbr   | Categories            | Tags                  | <u>.</u>                       | Date                    |  |  |  |
| SCDC WEBSITE MANU<br>WEBSITE CONTENT                                      | JAL                                                                    | P        | MANUAL •<br>DIGITAL-M | SCDC.BIN<br>IEDIA DE\ | NUS.AC.ID/*<br>VELOPMENT • BIN | IUS UNIVERSITY          |  |  |  |

|                                                                        | @  😁                         | HOME                             | CONTENT     |                                                            |         |                |                                            |
|------------------------------------------------------------------------|------------------------------|----------------------------------|-------------|------------------------------------------------------------|---------|----------------|--------------------------------------------|
|                                                                        | Add New Post                 |                                  |             |                                                            |         |                |                                            |
| Gunakan tombol ini JUDUL POST                                          | Enter title here             |                                  |             | Publish                                                    |         |                |                                            |
| menyisipkan file file<br>digital seperti image,                        |                              |                                  |             | SAVE DRAFT                                                 |         | SIMPAN DRAFT   |                                            |
| file, dll                                                              |                              |                                  | Visual Text | PREVIEW                                                    | -       | PREVIEW POST   |                                            |
|                                                                        | <u>U</u> B <i>I</i> ≈ ⊨ ⊨ 66 | - ≣ ≣ d <sup>o</sup> ‰ Paragraph | • = # #     | 9 Status: Draft                                            | EDIT    | STATUS POST    |                                            |
| Field ini berisi ISI POST                                              |                              | _                                |             | Publish immediately                                        | EDIT    |                |                                            |
| anda.                                                                  |                              |                                  | HAPUS POST  |                                                            | PUBLISH | TOMBOL PUBLISH |                                            |
| Memiliki kemampuan<br>seperti rich editor<br>yang biasa kita           | p                            |                                  |             | Categories                                                 |         |                |                                            |
| gunakan sehari-hari<br>dengan toolbar yang<br>sudah sangat             |                              |                                  |             | Guidelines                                                 |         | KATEGORI POST  | tekan tombol "add<br>new category" untuk   |
| familiar PENULIS POST                                                  | Content Author               |                                  |             | Tips & Trik                                                |         |                | baru.                                      |
|                                                                        |                              |                                  |             | <ul> <li>Uncategorized</li> </ul>                          |         |                | Post dapat masuk<br>kedalam lebih dari 1   |
|                                                                        |                              | -                                |             | + Add New Category                                         |         |                | kategori.                                  |
|                                                                        |                              | Remove Pic                       |             |                                                            |         |                | dipilih kategorinya<br>akan otomatis masuk |
|                                                                        | Check To Show Author Box     |                                  |             | Tags                                                       |         |                | ke uncategorized                           |
|                                                                        | Name                         | Name                             |             |                                                            | ADO     |                |                                            |
| adalah gambar yang<br>melekan pada post<br>ini.                        | Position                     | Position                         |             | Separate tags with commas<br>Choose from the most used tag | a       |                |                                            |
| Jika dilihat pada<br>tampilan website                                  | Institution                  | Institution                      |             |                                                            |         |                |                                            |
| terdapat post yang<br>diatas judulnya<br>menampilkan<br>gambar, gambar | URL                          | URL.                             |             |                                                            |         |                |                                            |
| tersebut adalah<br>gambar sampul dari<br>field ini                     | Allow comments.              |                                  |             |                                                            |         | W              | EBSITE                                     |
| Ukuran disarankan<br>960 px X 480px<br>GAMBAR SAMPUL                   | Featured Image               |                                  |             |                                                            |         | CO             | NTENT<br>Membuat Post                      |

Manajemen Page

Langkah-langkah untuk mengelola post adalah sebagai berikut

- 1. Sorot item content pada control bar
- 2. Pilih page
- 3. Akan ditampilkan halaman *archive* seluruh page yang kita miliki
- Tekan tombol "Add New" untuk membuat page baru
- Tekan tombol **"Trash"** untuk menghapus page, page akan masuk kedalam tab *Trash*
- Tekan tombol "View" untuk melihat page di website
- Tembal tombol "Edit" untuk melakukan editing terhadap page

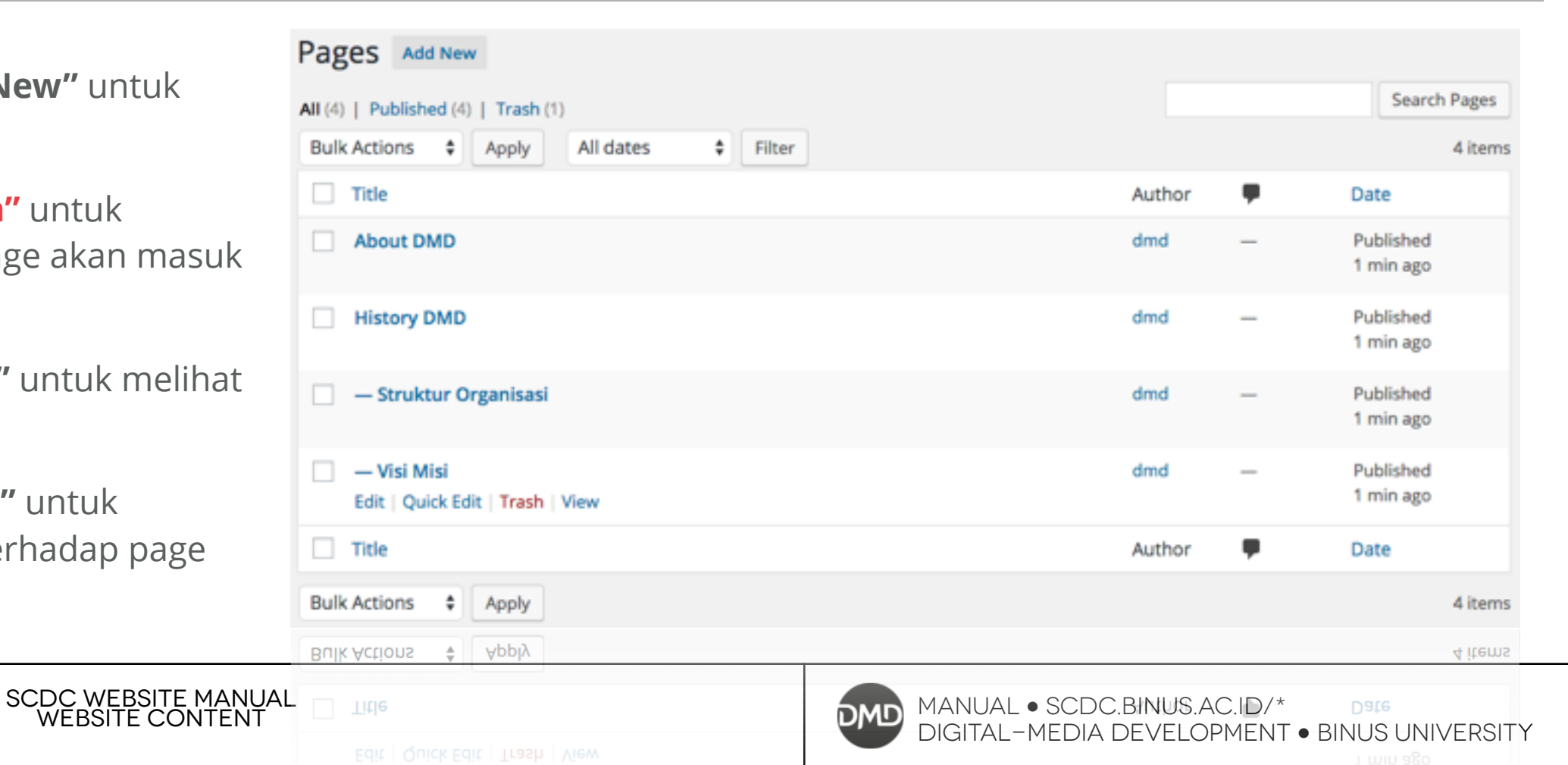

|                                                      | @   📾                 | HOME             | CONTENT     |                     |         |                       |                                                            |
|------------------------------------------------------|-----------------------|------------------|-------------|---------------------|---------|-----------------------|------------------------------------------------------------|
| Gunakan tombol ini                                   | Add New Page          |                  |             |                     |         |                       |                                                            |
| apabila ingin<br>menyisipkan file file JUDUL PAGE    | Enter title here      |                  |             | Publish             |         |                       |                                                            |
| office file, archive<br>file, dll                    |                       |                  |             | SAVE DRAFT          |         | SIMPAN DRAFT          |                                                            |
|                                                      |                       | a 12 Paragraph   | Visual Text | PREVIEW             |         | PREVIEW PAGE          |                                                            |
|                                                      | Y D I ~ E E W ~ E A E | G. Cit Landbrahm | . =         | 9 Status: Draft     | EDIT    | STATUS PAGE           |                                                            |
| Field ini berisi ISI PAGE                            |                       |                  |             | Publish immediately | EDIT    |                       |                                                            |
| anda.<br>Memiliki kemampuan                          |                       |                  | HAPUS PAGE  | 1                   | PUBLISH | TOMBOL PUBLISH        |                                                            |
| seperti rich editor<br>yang biasa kita               | -                     |                  |             |                     |         |                       |                                                            |
| dengan toolbar yang<br>sudah sangat KONTROL KOMENTAR | Allow comments.       |                  |             | Page Attributes     |         |                       |                                                            |
| familiar                                             |                       |                  |             | Parent              |         | Paga Parant           |                                                            |
|                                                      |                       |                  |             | (no parent)         |         | Fage Farent           | apabila page yang<br>kita buat memiliki                    |
|                                                      |                       |                  |             |                     |         |                       | struktur hirarki.                                          |
|                                                      |                       |                  |             |                     |         |                       | Sebagai conton page<br>visi misi yang<br>biasanva memiliki |
|                                                      |                       |                  |             |                     |         |                       | level hirarki dibawah<br>about us maka pada                |
|                                                      |                       |                  |             |                     |         |                       | about us                                                   |
|                                                      |                       |                  |             |                     |         |                       | Pengaturan field ini<br>akan berpengaruh                   |
|                                                      |                       |                  |             |                     |         |                       | pada URL                                                   |
|                                                      |                       |                  |             |                     | _       |                       |                                                            |
|                                                      |                       |                  |             |                     |         | $\backslash \wedge /$ | FRSITE                                                     |
|                                                      |                       |                  |             |                     |         | V V                   |                                                            |
|                                                      |                       |                  |             |                     |         | CO                    | NTENT                                                      |

Membuat page

DMD

Membuat Konten Page / Post

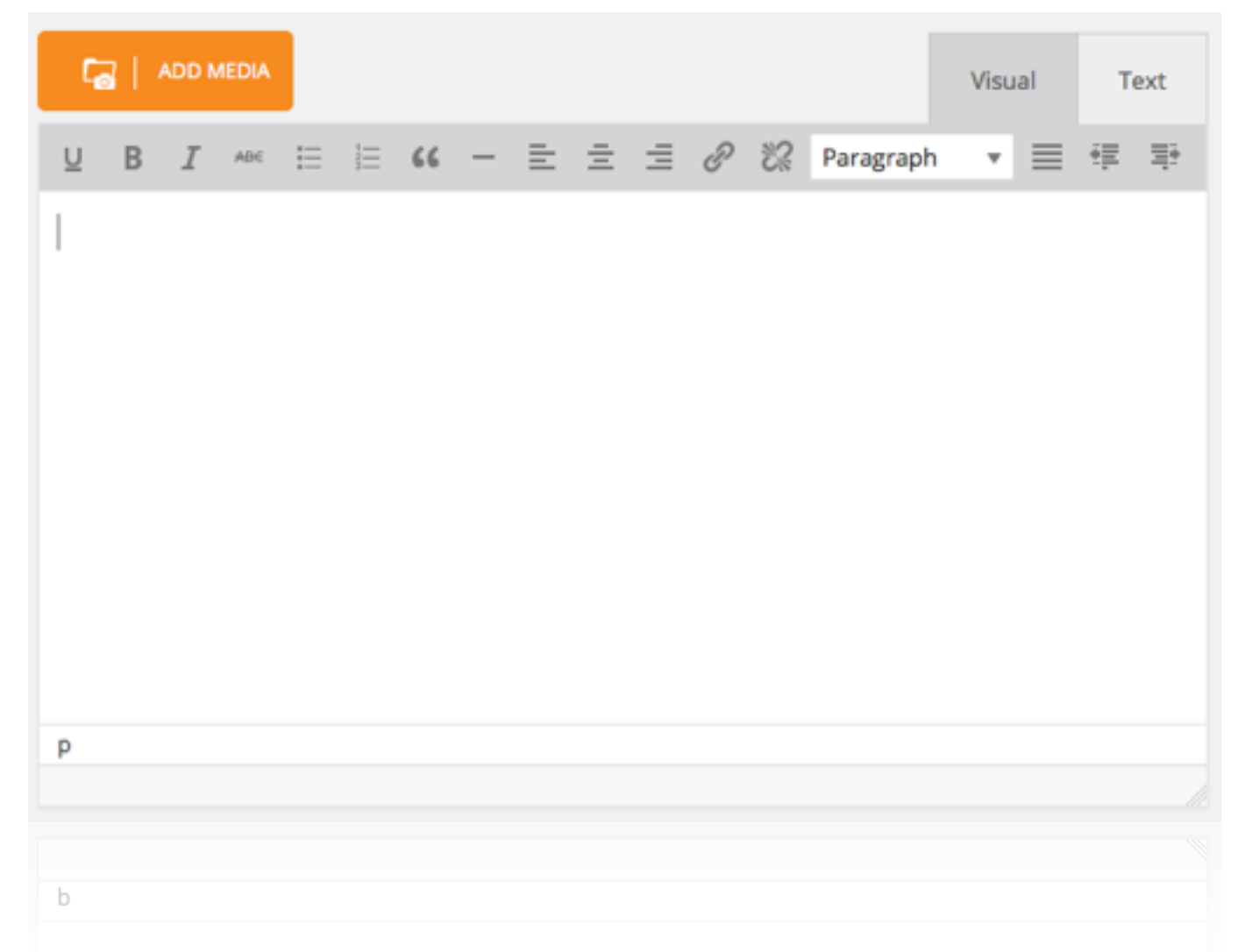

Rich-Text Editor yang digunakan pada website scdc.binus.ac.id/\* memiliki kemampuan layaknya teks editor yang biasa kita gunakan dengan toolbar seperti align left, right, center yang sudah familiar

Namun berikut akan dijabarkan beberapa cara penggunaan yang belum banyak diketahui banyak orang

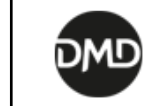

Membuat Konten Page / Post

|                           | Call ADD MEDIA Visual Text                                                                                                    |  |
|---------------------------|----------------------------------------------------------------------------------------------------|--|
|                           | U B I ABC □ □ 66 - □ □ □ 2 2 2 Paragraph ▼ □ □ □ □                                                                                                    |  |
|                           | Lorem ipsum dolor sit amet, consectetur adipiscing elit, sed do eiusmod tempor incididunt ut<br>labore et dolore magna aliqua. Ut enim ad minim veniam, quis nostrud exercitation ullamco<br>laboris nisi ut aliquip ex ea commodo conseguat. Duis aute irure dolor in reprehenderit in<br>voluptate velit esse cillum dolore eu fugiat nulla pariatur. Excepteur sint occaecat cupidatat<br>non proident, sunt in culpa qui officia deserunt mollit anim id est laborum |  |
| RAGRAF BARU<br>BARIS BARU | Sed ut perspiciatis unde omnis iste natus error sit voluptatem accusantium doloremque         laudantium, totam rem aperiam, eaque ipsa quae ab illo inventore veritatis et quasi architecto         beatae vitae dicta sunt explicabo.         Nemo enim ipsam voluptatem quia voluptas sit aspernatur aut odit aut fugit, sed quia.                                                                                                    |  |
|                           | p<br>Draft saved at 4:53:35 am.                                                                                                    |  |

PA

### Penggunaan tombol Enter

Tombol *enter* pada rich-editor ini memiliki dua fungsi yaitu

#### I. Membuat paragraf baru

Menekan tombol *enter* saja akan membuat editor membuat paragraf baru

#### 2. Membuat baris baru

Menekan tombol *enter* bersama tombol *shift* akan membuat editor membuat baris baru.

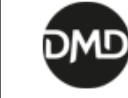

Membuat Konten Page / Post

|                                                                                                    | Visual         | Text     |
|----------------------------------------------------------------------------------------------------|----------------|----------|
| U B I ADE ⋮ ⋮ 66 - ≡ Ξ Ξ 𝒫 ℵ Paragraph                                                                                                    | • =            | 寺 寺      |
| <ol> <li>Numbering 1</li> <li>Numbergin 2         <ul> <li>dolor sit amet, consectetur adipiscing elit, sed do eiusmod tempor inclusore et dolore magna aliqua.</li> </ul> </li> <li>Numbering 3         <ul> <li>Numbering 3.1</li> <li>Numbering 3.1.1</li> </ul> </li> </ol> | ididunt ut     |          |
| Bullet 1                                                                                                    |                |          |
| Bullet 3                                                                                                    |                |          |
| ul » li<br>Draf                                                                                                    | t saved at 5:0 | 7:19 am. |

### Membuat Bullet & Numbering

Membuat Bullet & Numbering dapat dilakukan dengan tombol 📃 📃 berikut beberapa karakteristik dari bullet & numbering pada web

- I. Menekan enter akan membuat item baru
- 2. Menekan shift + enter akan membuat baris baru dalam satu item
- 3. Menekan tombol 📑 akan menurukan kedalaman level item
- 4. Menekan tombol 🔹 akan menaikan kedalam level item

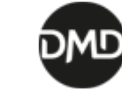

Membuat Konten Page / Post

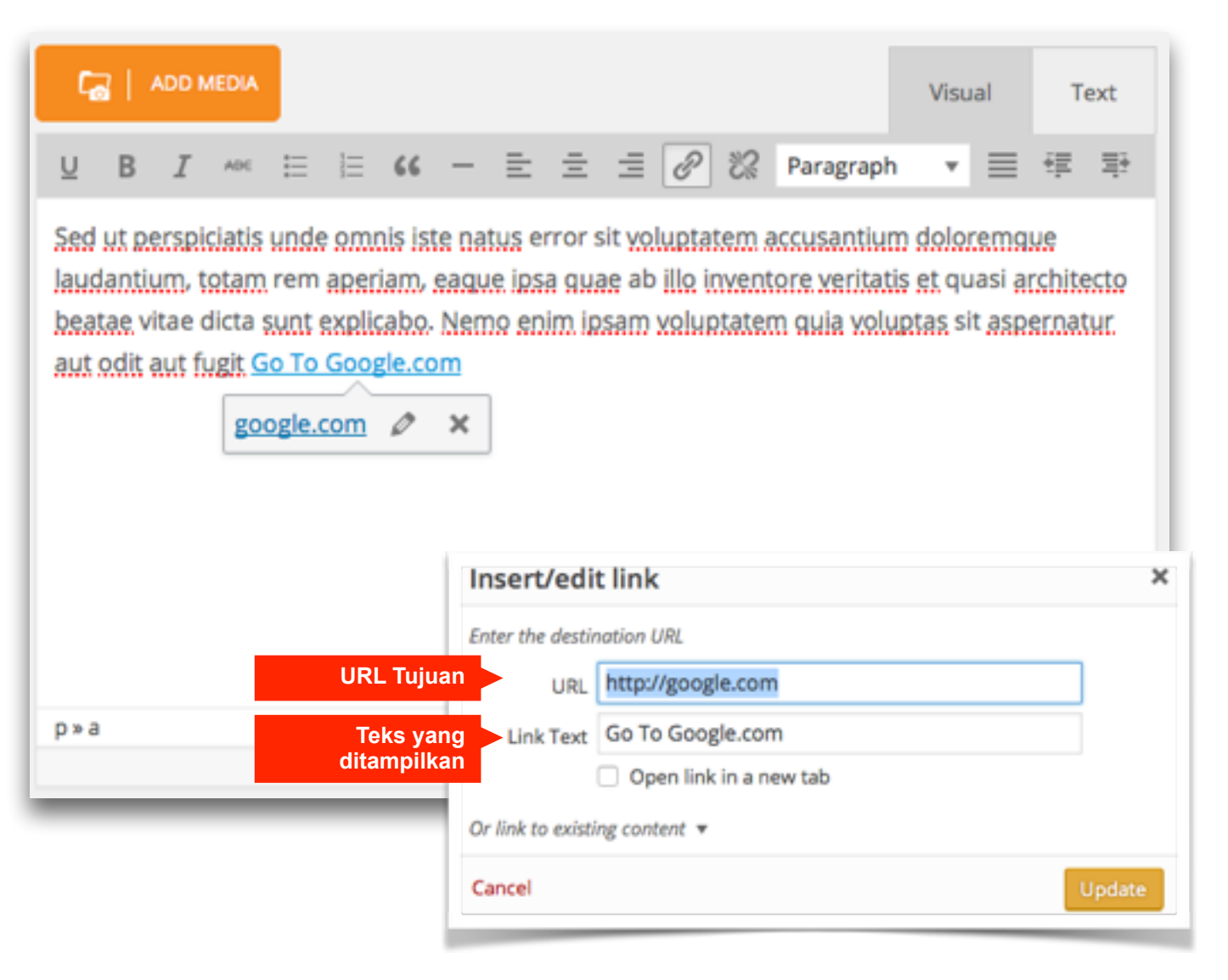

### Hyperlink

*Hyperlink* adalah suatu teks yang apabila ditekan akan membuat pengunjung dialihkan ke URL yang kita masukan.

Membuat Hyperlink dapat menggunakan tombol dan menghapus Hyperlink dapat menggunakan tombol

Terdapat dua cara membuat Hyperlink yaitu :

- Block kata / kalimat lalu tekan tombol Hyperlink kemudian isikan URL pada kotak dialog Hyperlink yang muncul.
- 2. Tekan tombol *Hyperlink* lalu isikan URL & Link Text di pada kotak dialog *Hyperlink* yang muncul.

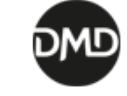

Membuat Konten Page / Post

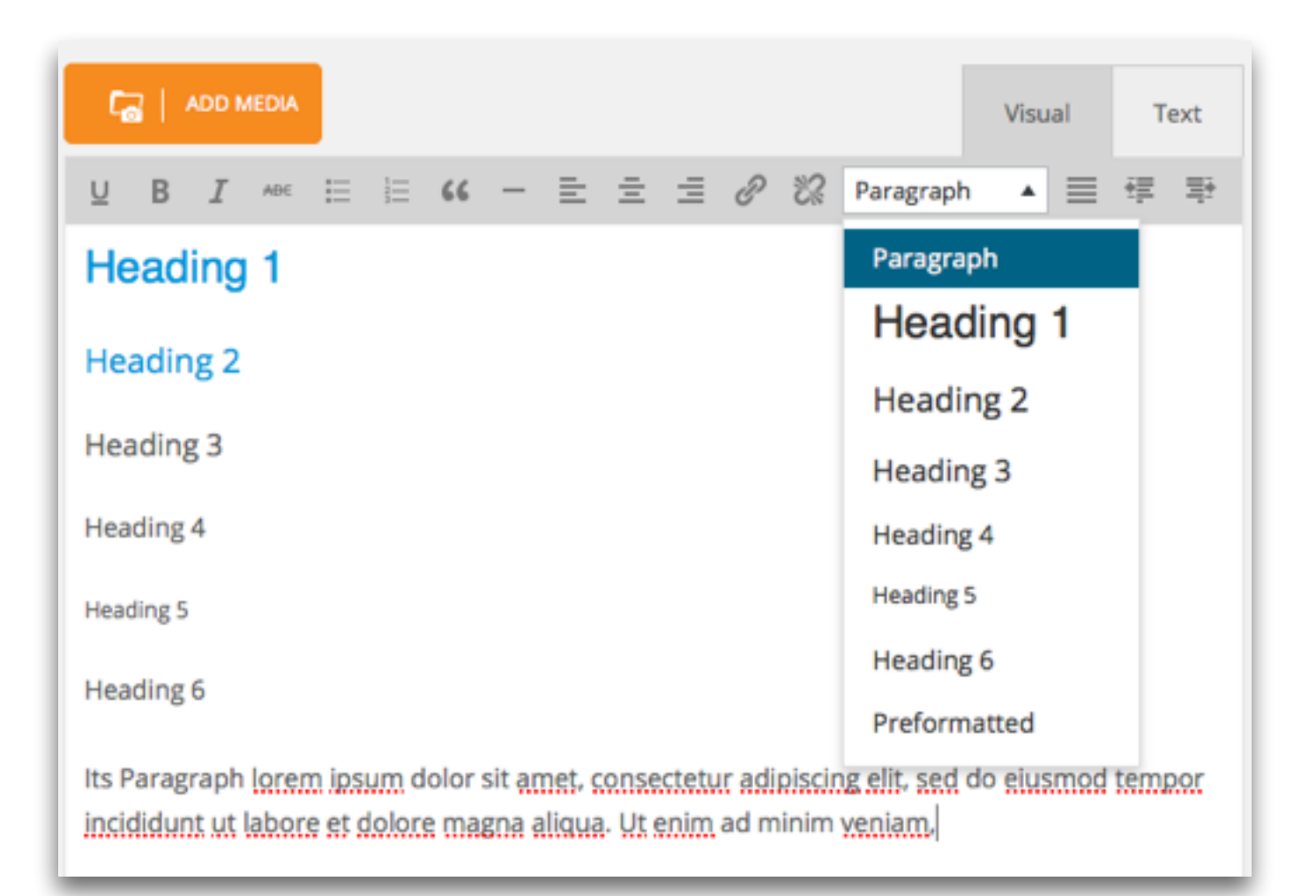

### Heading & Paragraf

Editor ini memungkinkan kita membuat tidak hanya jenis paragraph, namun juga jenis *Heading* atau baris pembuka paragraf yang terdiri dari *heading* I sampai dengan *heading* 6

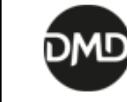

Media Library

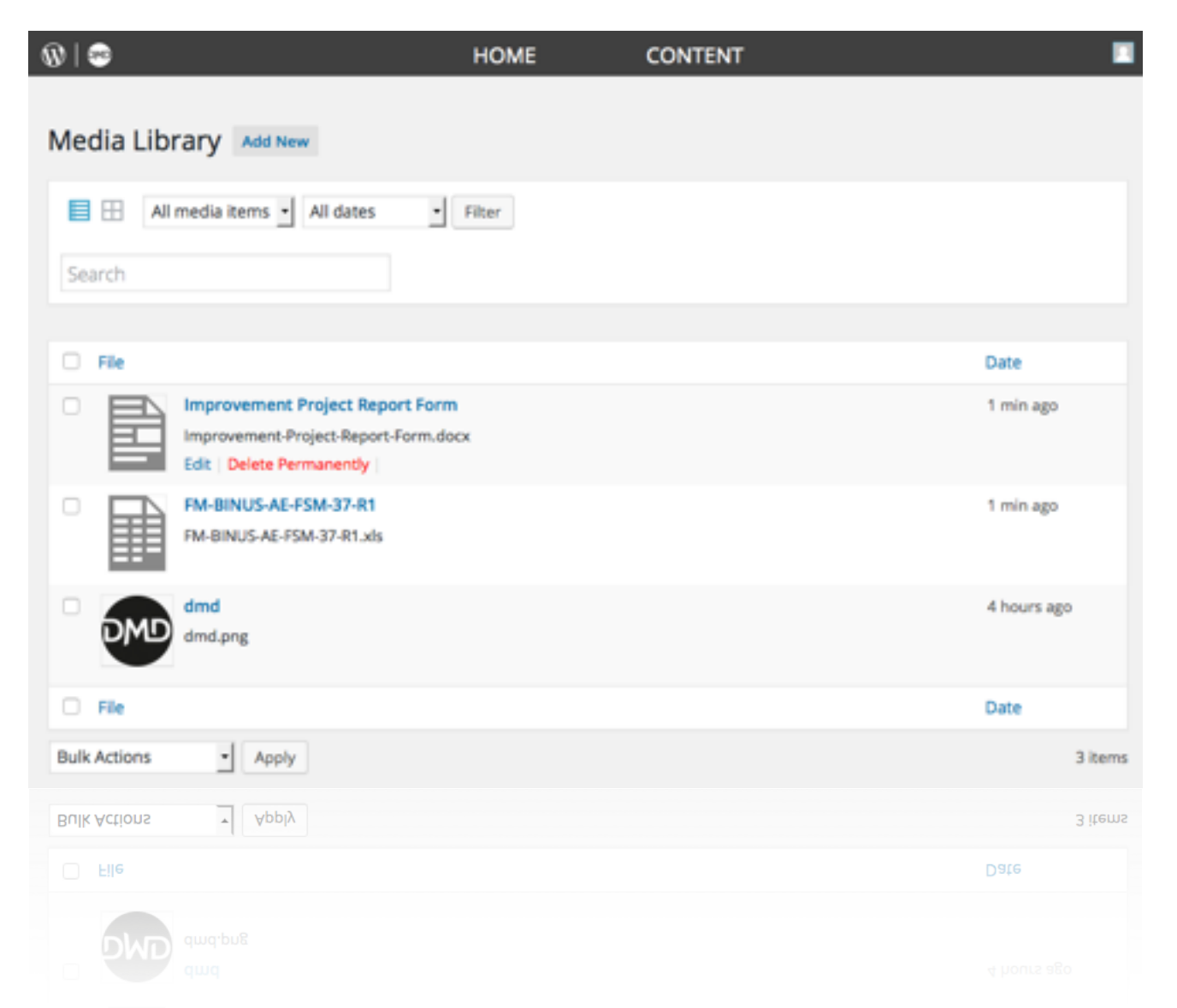

Media Library merupakan repository dimana seluruh file digital yang pernah kita upload akan muncul, disini kita dapat menambahkan file baru atau menghapus file yang sudah tidak diinginkan lagi

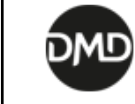

Manajemen Event

| EVENT          | LENDAR              |            |         |            |      |        |  |
|----------------|---------------------|------------|---------|------------|------|--------|--|
| CALENDAR FILTE | R :                 |            |         |            |      |        |  |
| All Event Ty   | /pe                 |            |         |            |      | $\sim$ |  |
| Search Event   |                     |            |         |            |      | ٩      |  |
|                |                     |            |         |            |      |        |  |
|                |                     |            |         |            |      |        |  |
| TODAY          | $\bigcirc \bigcirc$ | FEBRUARY 2 | 016     |            |      |        |  |
| SUN            | MON                 | TUE        | WED     | THU        | FRI  | SAT    |  |
|                | 1                   | 2          | 3       | 4          | 5    | 6      |  |
| 7              | 8                   | 9          | 10      | 11         | 12   | 13     |  |
| 14             | 15                  | 16         | 17      | 18         | 19   | 20     |  |
| 21             | 22                  | 33         | 24      | 24         | ~    | 57     |  |
|                |                     | EVENT      | CALENDA | NR .       |      |        |  |
| 28             | 29                  |            |         |            |      |        |  |
| 6              | 7                   | TODA       | ( EVENT |            |      |        |  |
|                |                     | 1          | 6 🛛     | O EVENT TO | DDAY |        |  |
|                |                     | FE         | B       |            |      |        |  |

SCDC WEBSITE MANUAL WEBSITE CONTENT Website organisasi dibawah scdc.binus.ac.id mendukung sistem event yang terintegrasi dengan website http://event.binus.ac.id

Setiap event yang di *publish* dan mendapat persetujuan oleh SCDC / SADC maka akan secara otomatis muncul di http://event.binus.ac.id

Untuk mengelola & menambahkan event dapat dengan langkah berikut

- 1. Sorot item *content* pada *control* bar
- 2. Pilih event
- Akan ditampilkan halaman today event dan calendar
- 4. Untuk membuat event baru dapat menekan tombol ADD NEW EVENT

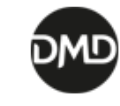

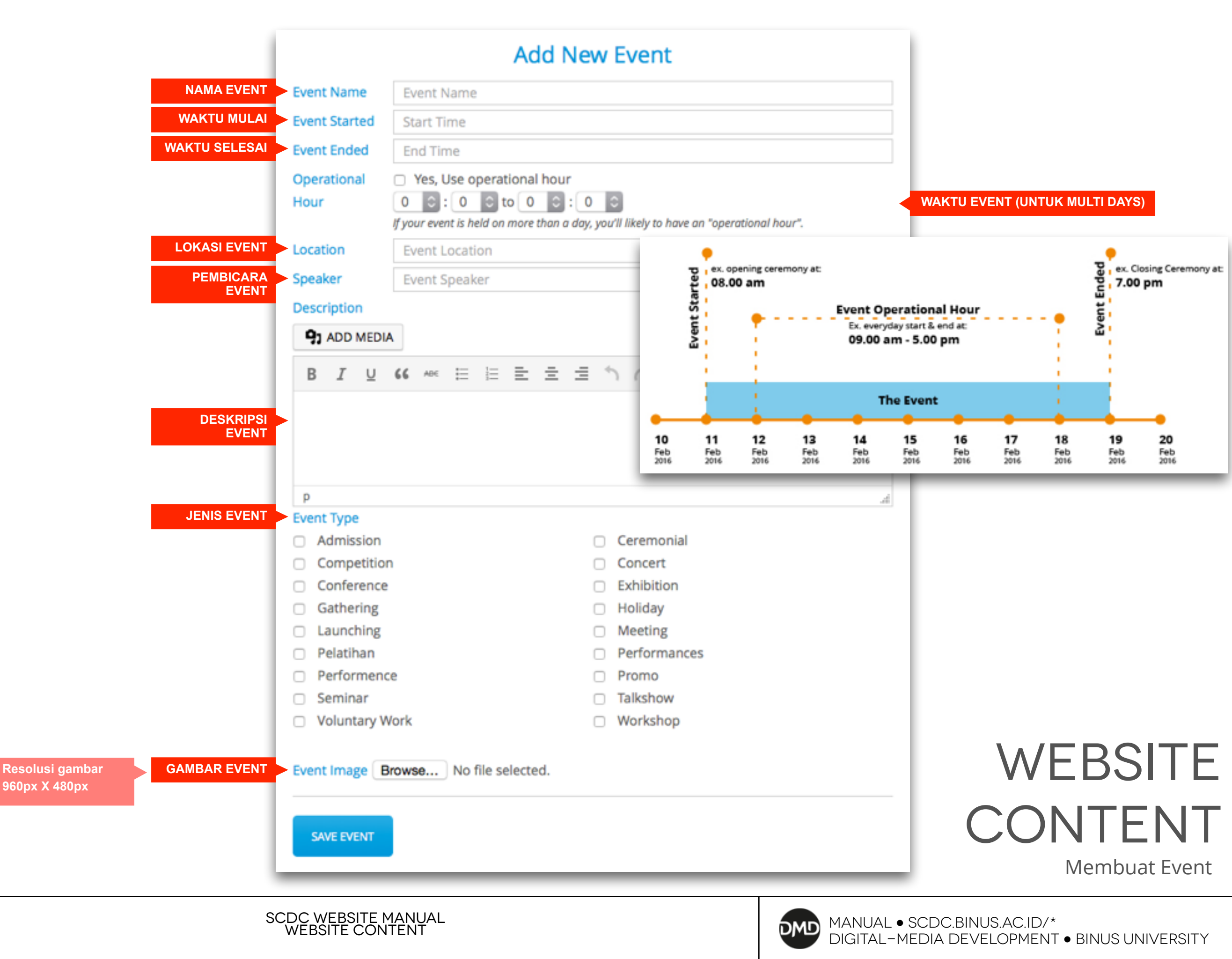

Sukses membuat event

EVENT SUBMITTED AND IS WAITING FOR APPROVAL.

### Edit Event

| Event Name    | Event Test DMD            |
|---------------|---------------------------|
| Event Started | Tuesday, 2015-11-03 00:00 |
| Event Started | Tuesday, 2015-11-03 00:00 |
|               |                           |

Untuk menjaga kualitas dari event yang dimasukan maka setiap event yang di *publish* maupun yang di e*dit* oleh administrator organisasi akan melalui proses validasi oleh staff SCDC / SADC.

Untuk event yang di e*dit* walaupun sebelumnya sudah divalidasi maka akan diajukan kembali di proses validasi

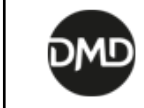

Gallery

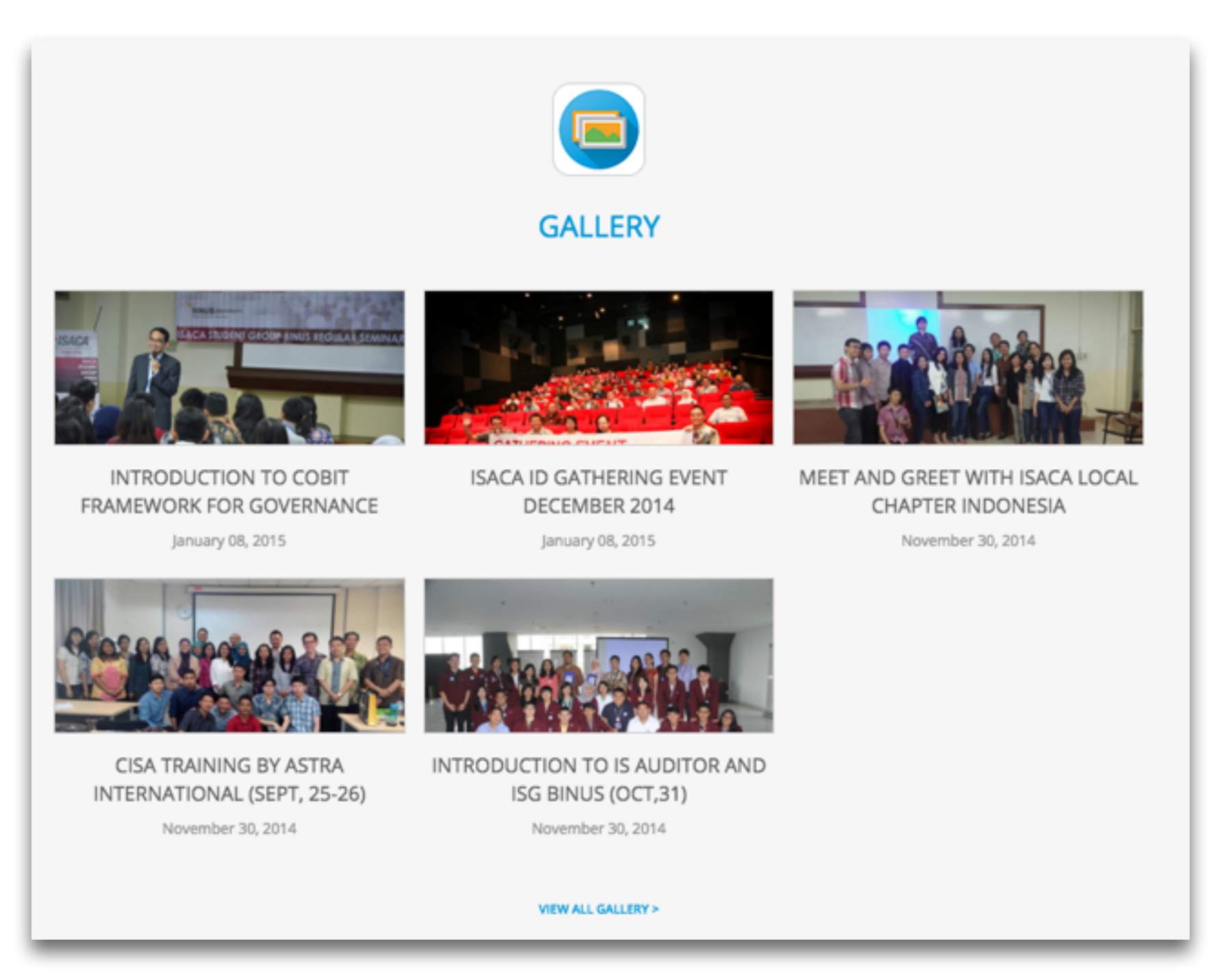

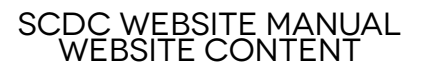

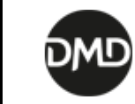

Manajemen Album Gallery

Langkah-langkah untuk mengelola album gallery adalah sebagai berikut

- 1. Sorot item *content* pada *control* bar
- 2. Pilih gallery
- 3. Akan ditampilkan halaman *archive* seluruh gallery yang kita miliki
- Tekan tombol "Add New" untuk membuat album gallery baru
- Tekan tombol "Trash" untuk menghapus album gallery, album gallery akan masuk kedalam tab Trash
- Tekan tombol **"View"** untuk melihat album gallery di website
- Tembal tombol "Edit" untuk melakukan editing terhadap album gallery

| I (5)   Published (5)                                                                                               | Search Gallery       |
|----------------------------------------------------------------------------------------------------|----------------------|
| Bulk Actions                                                                                                    | 5 item               |
| Title                                                                                                    | Date                 |
| Introduction to COBIT Framework for Governance and Management Enterprise Dec,12<br>Edit   Quick Edit   Trash   View | Published 2015/01/08 |
| ISACA ID Gathering Event December 2014                                                                              | Published 2015/01/08 |
| Meet and Greet with ISACA Local Chapter Indonesia                                                                   | Published 2014/11/30 |
| CISA Training by ASTRA International (Sept, 25-26)                                                                  | Published 2014/11/30 |
| Introduction to IS Auditor and ISG Binus (Oct,31)                                                                   | Published 2014/11/30 |
| Title                                                                                                    | Date                 |
| Bulk Actions 💠 Apply                                                                                                | 5 item               |
| Bulk Actions 🐐 Apply                                                                                                | 5 item:              |

SCDC WEBSITE MANUAL WEBSITE CONTENT

DIGITAL-MEDIA DEVELOPMENT • BINUS UNIVERSITY

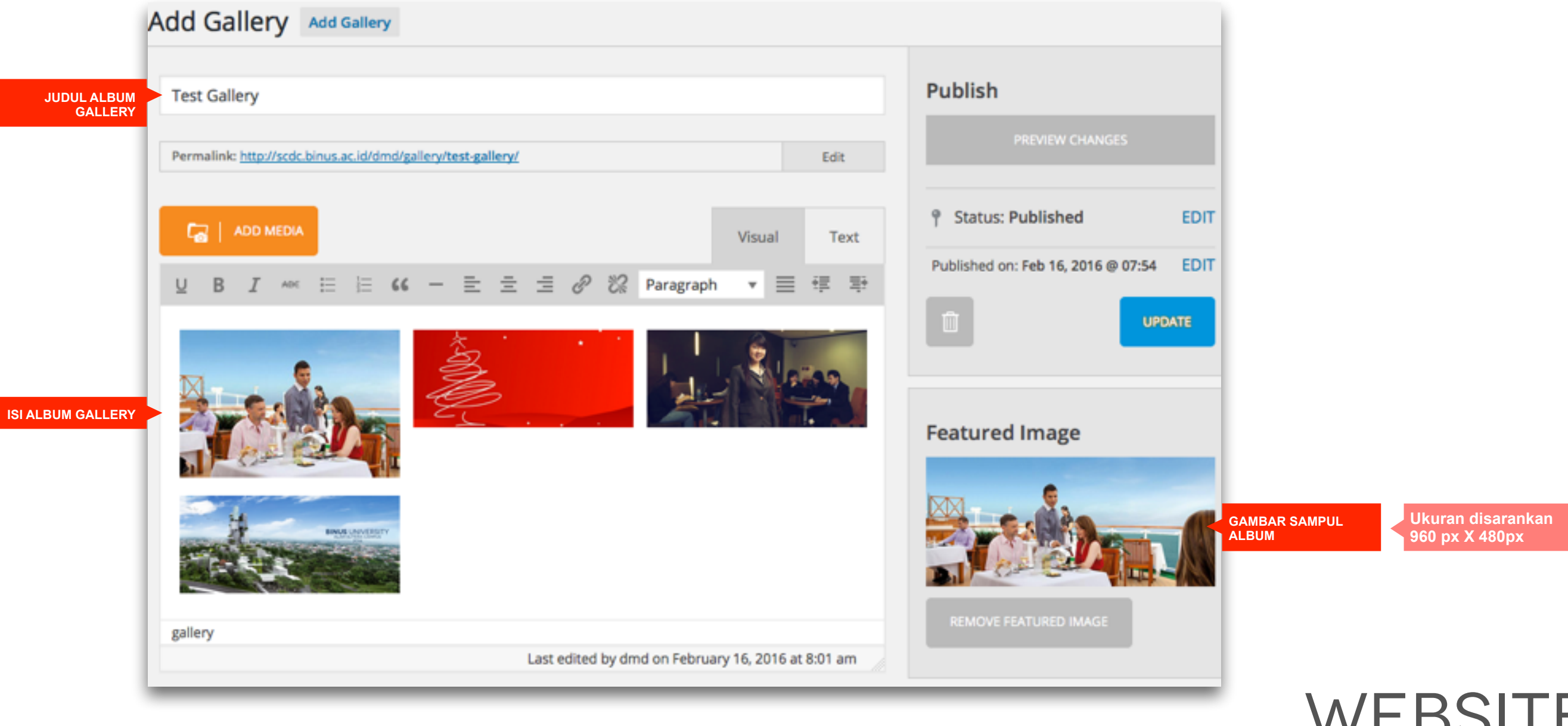

WEBSITE CONTENT Membuat Album Gallery

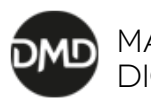

### WEBSITE MENU

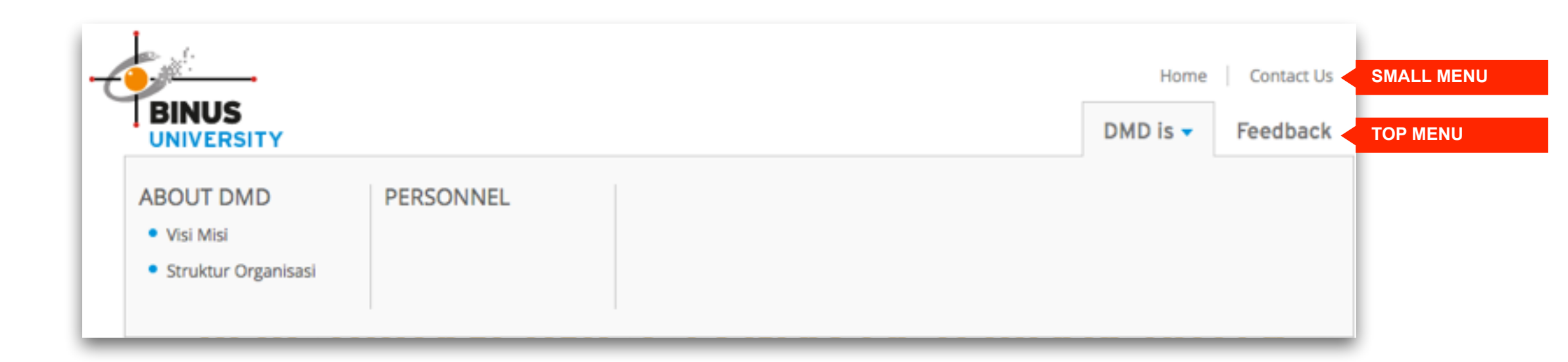

#### Website Menu

Pada website ini, menu dari sebuah website adalah hasil pengaturan dari administrator sehingga urutan dan isinya dapat diatur tanpa harus melakukan perubahan pada *code* website. Disediakan dua *Menu Location* untuk menampung kebutuhan menu dari website

#### Menu Location

#### Top Menu

top menu merupakan menu yang lebih besar dan dapat memiliki hierarki hingga 4 kedalaman

#### Small Menu

small menu merupakan menu lebih kecil yang tidak memiliki hierarki

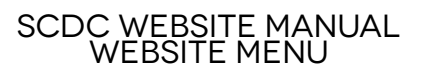

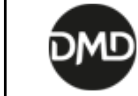

### WEBSITE MENU

Pengaturan menu

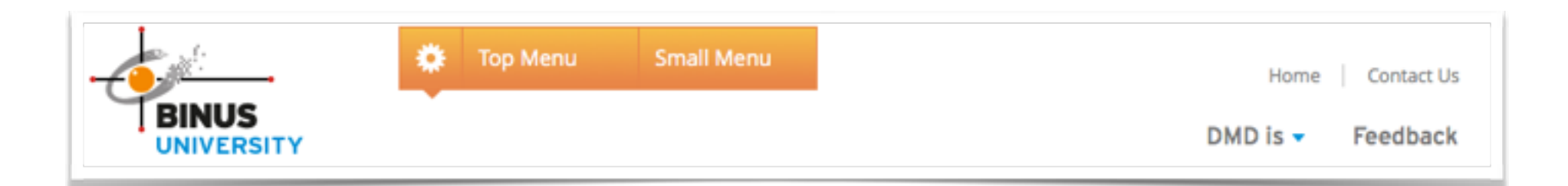

#### Pengaturan menu

Menu dapat diatur dengan menggunakan fitur *Live-Edit* pada *control bar.* setelah button kuning pengaturan muncul lalu pilih menu yang akan dilakukan pengaturan

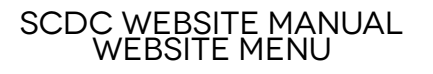

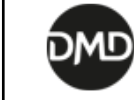

### WEBSITE MENU

Pengaturan menu

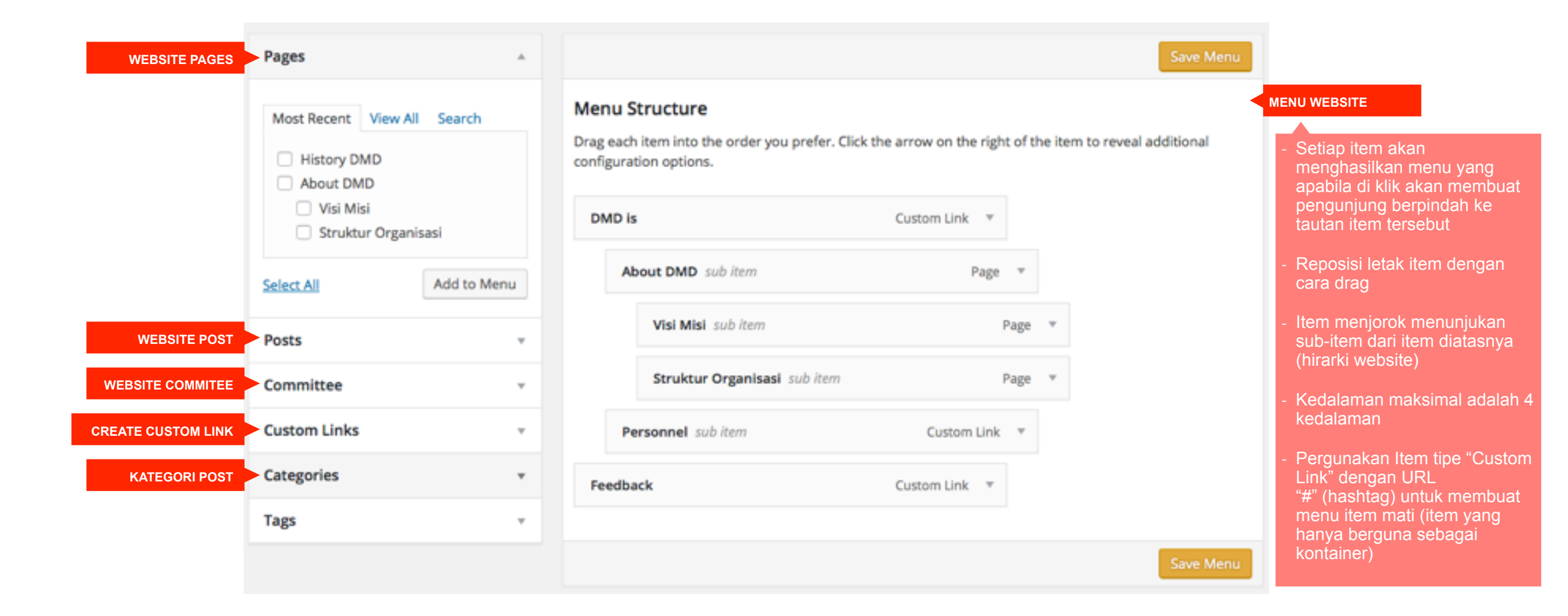

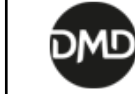

### COMMITTEE

Komite Organisasi

Objek Committee digunakan untuk menunjukan anggota / pejabat dari organisasi.

Ditampilkan pada halaman Home & terdapat sebuah halaman archive dengan alamat http:// scdc.binus.ac.id/dmd/committee/

Pengelolaan komite dapat dilakukan sebagai berikut

- 1. Sorot item *content* pada *control* bar
- 2. Pilih committee
- Akan ditampilkan halaman archive berisi seluruh komite yang pernah dimasukan

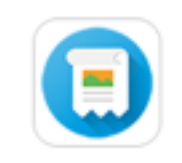

#### COMMITTEE

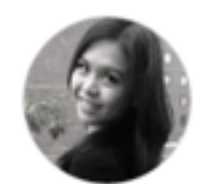

Stephanie Melia Halim PRESIDENT

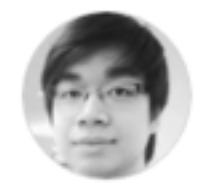

Denny Wijaya VICE PRESIDENT 1

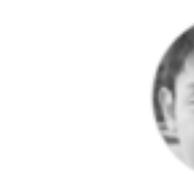

RIZKY GIMAS WITONO TREASURY

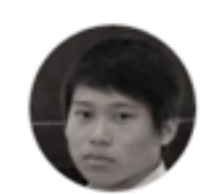

IVAN JUSTIN Wirawan SECRETARY

VIEW ALL COMMITTEE >

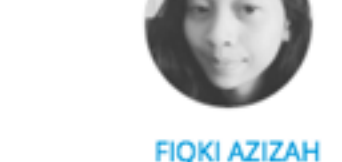

VICE PRESIDENT 2

Hari Setia Budi Husni, S.Pt. , M.Si

ACADEMIC ADVOCATE

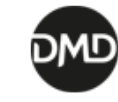

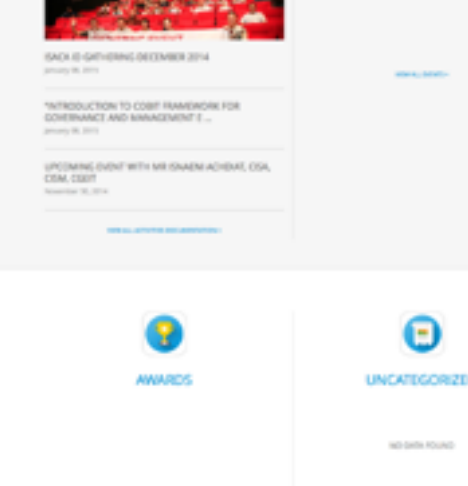

### COMMITTEE

#### Komite Organisasi

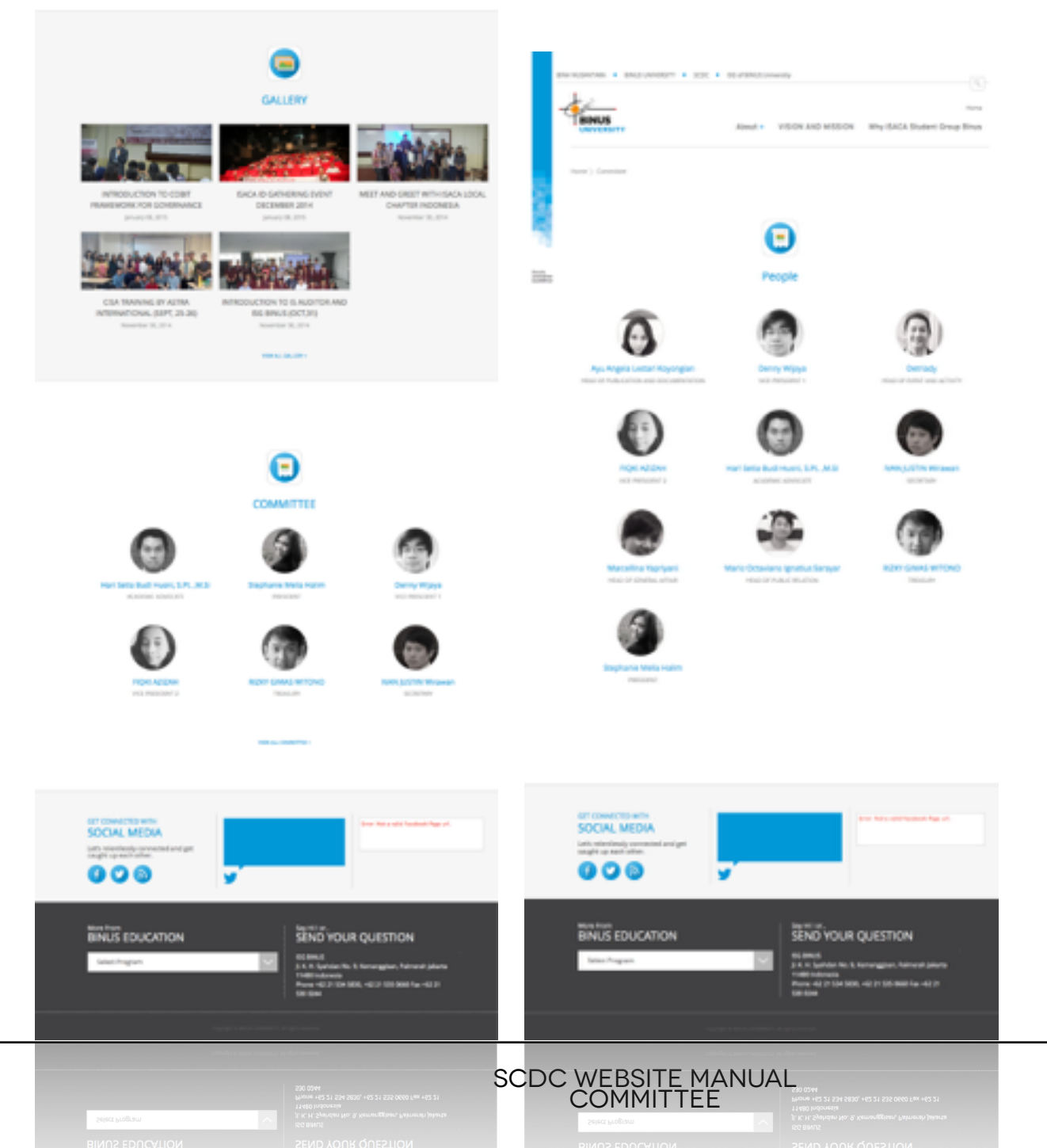

Terdapat 2 tempat pada website daftar anggota / pejabat organisasi dimunculkan.

#### I. Pada halaman home

Disini tidak semua anggota / pejabat otomatis muncul, administrator harus melakukan pengaturan anggota / pejabat yang muncul disini beserta urutannya. Pengaturan dilakukan dengan menggunakan fitur *Live-Edit* 

#### 2. **Pada halaman archive commiittee** Disini seluruh anggota / pejabat organisasi akan dimunculkan dan penyusunan berdasarkan nama anggota

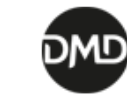

| F                | Add Committee                                                        |                          |              |
|------------------|----------------------------------------------------------------------|--------------------------|--------------|
| NAMA ANGGOTA     | DMD Team #1                                                          | Publish                  |              |
|                  | Permalink: http://scdc.binus.ac.id/dmd/committee/dmd-team-1/ Edit    | SAVE DRAFT               |              |
|                  | Call ADD MEDIA Visual Text                                           | PREVIEW                  |              |
| - 1              | U B I →→ □ □ 66 - □ □ □ 0 20 Paragraph ▼ ≡ □ □                       | ♀ Status: Draft EDIT     |              |
| BIOGRAFI ANGGOTA | Sava bertugas sebagai programmer di divisi Digital-Media Development | Publish immediately EDIT |              |
|                  |                                                                      |                          | FOTO ANGGOTA |
|                  | P Draft saved at 8:56:59 am.                                         | REMOVE FEATURED IMAGE    |              |
|                  | Extra Information                                                    |                          |              |
| NFORMASI ANGGOTA | Programmer                                                           |                          |              |

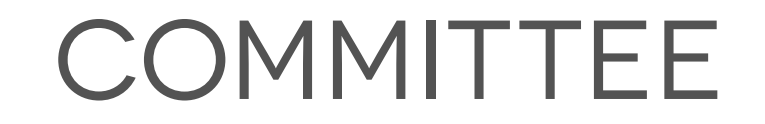

Membuat Committee

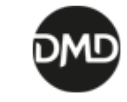

### LIVE-EDIT

*Live-Edit* adalah fitur yang mempermudah administrator untuk melakukan perubahan pada website yang ia kelola.

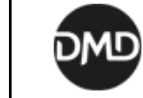

| <b>100</b>     | LIVE EDIT              | DASHBOARD | CONTENT                          |
|----------------|------------------------|-----------|----------------------------------|
| BINA NUSANTARA | BINUS UNIVERSITY • SCD | C DMD     |                                  |
| BINUS          | •                      |           | Home Contact Us DMD is  Feedback |

Ŵ

Innovation

Excellence

### Terima kasih atas kepercayaan masyarakat BINUS UNIVERSITY RAIH 7 PENGHARGAAN PERGURUAN TINGGI SWASTA TERBAIK 2015\*

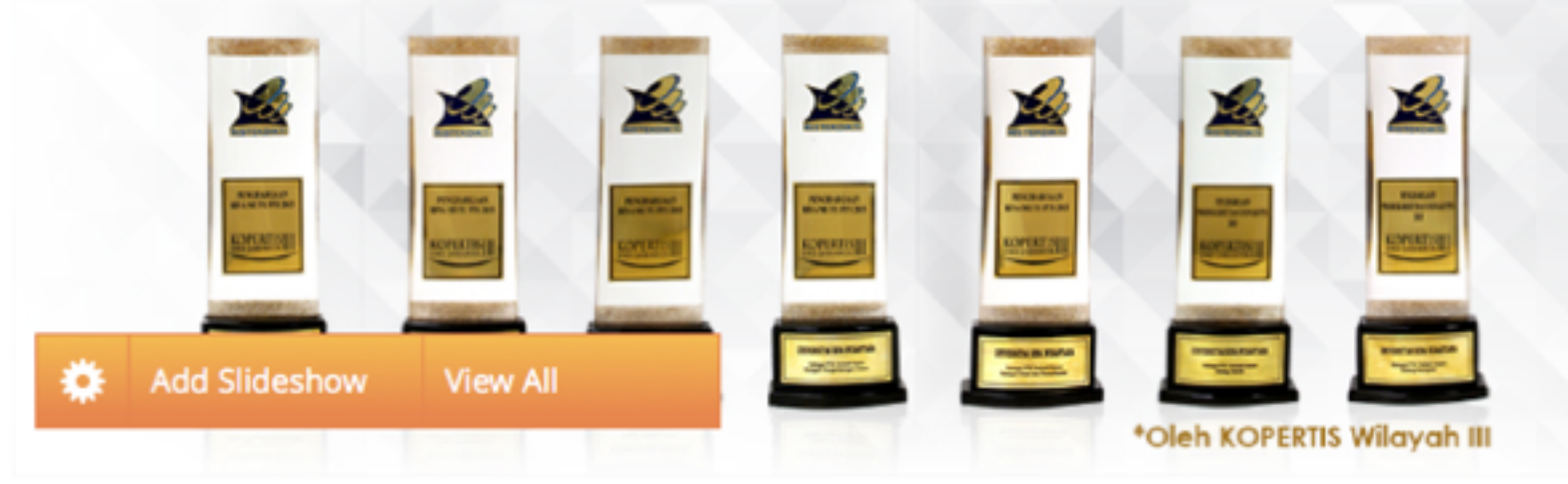

Dengan menekan tombol Live Edit pada *control bar* maka akan memunculkan berbagai tombol orange yang menandakan elemen website tersebut dapat langsung dilakukan modifikasi

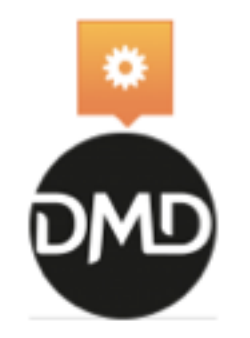

DMD

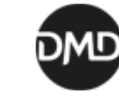

### SLIDESHOW

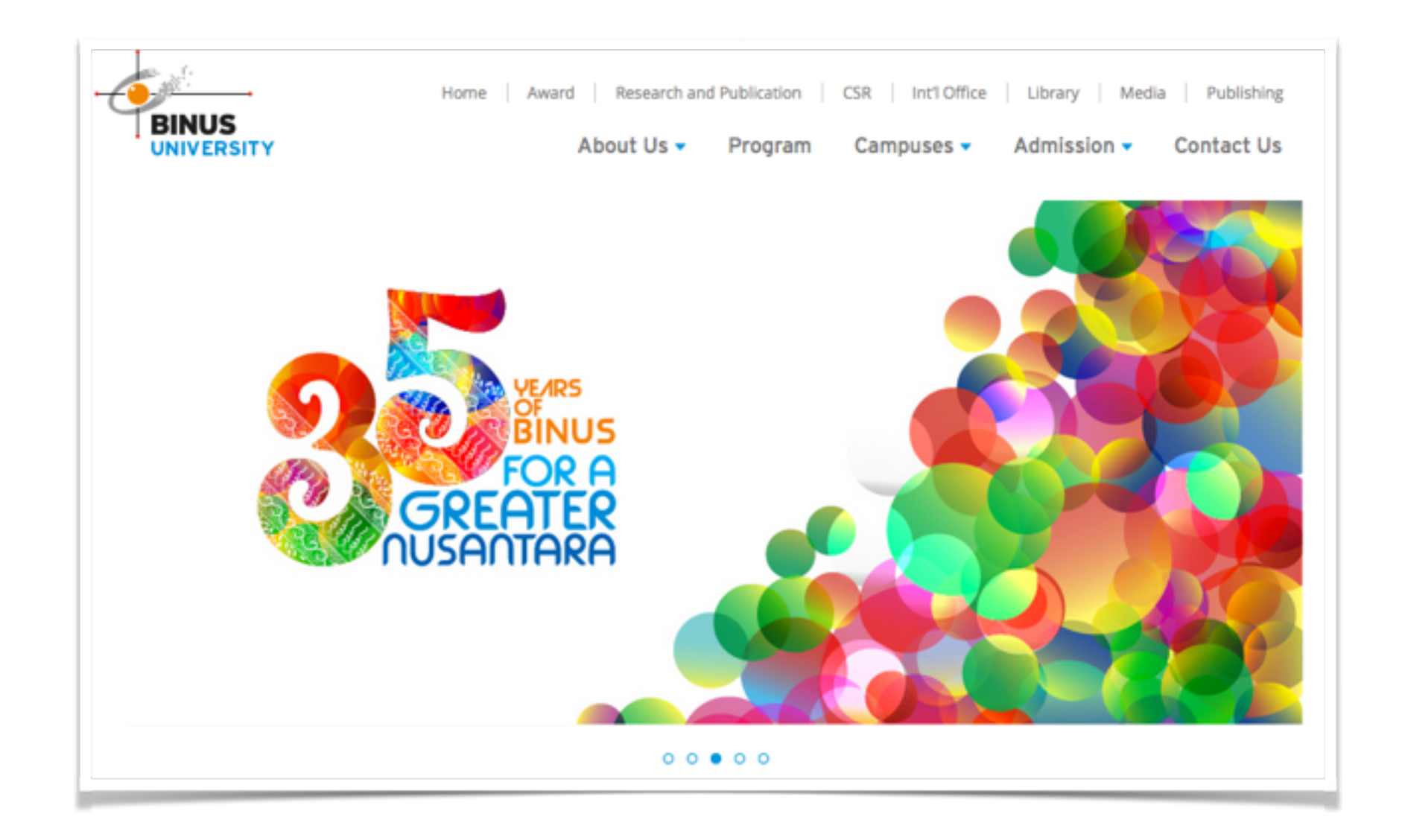

### Slideshow adalah rangkaian 5 gambar besar yang terletak pada bagian atas halaman home website

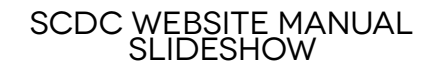

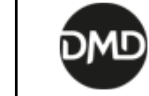

### SLIDESHOW

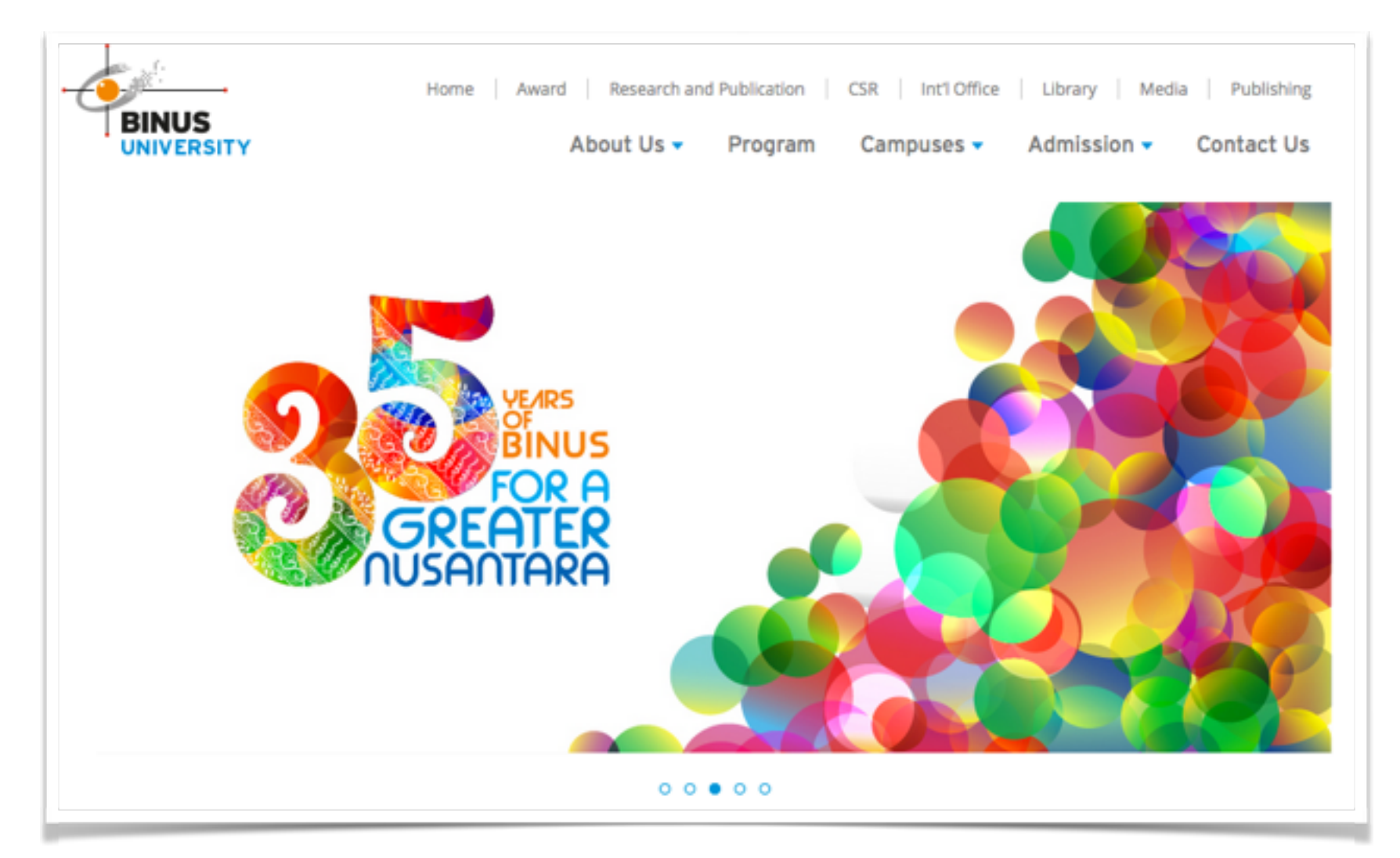

Pada dasarnya slideshow adalah kumpulan post biasa yang dimasukan kedalam kategori slideshow / featured apabila slideshow di klik maka visitor akan diarahkan ke halaman konten dari post

tersebut

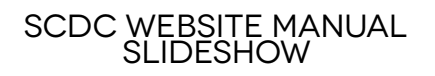

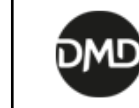

# SLIDESHOW

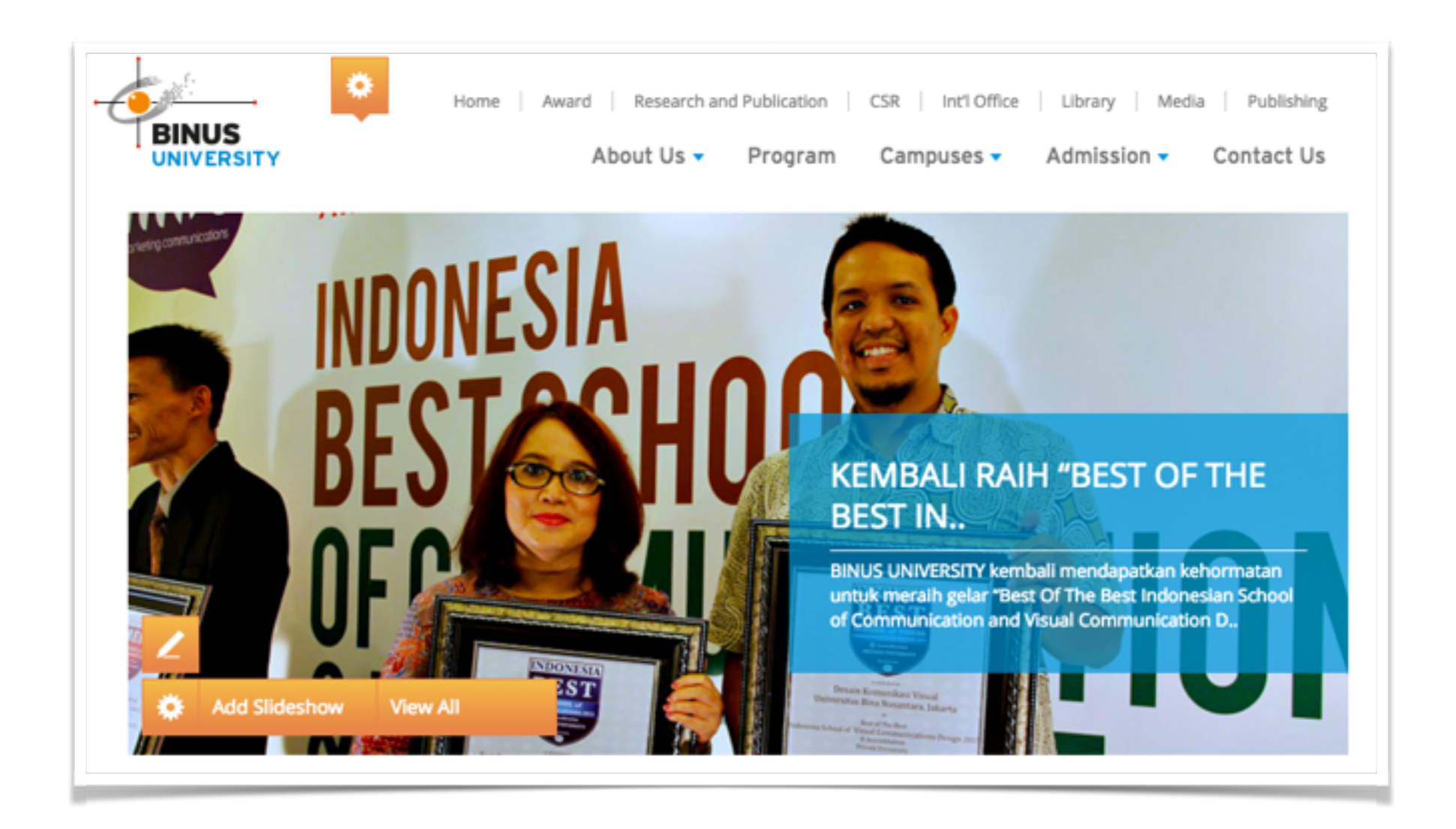

Penambahan & Edit slideshow dapat menggunakan fitur Live-Edit yang akan memunculkan tombol-tombol untuk melakukan berbagai tindakan

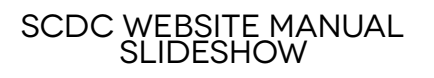

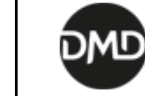

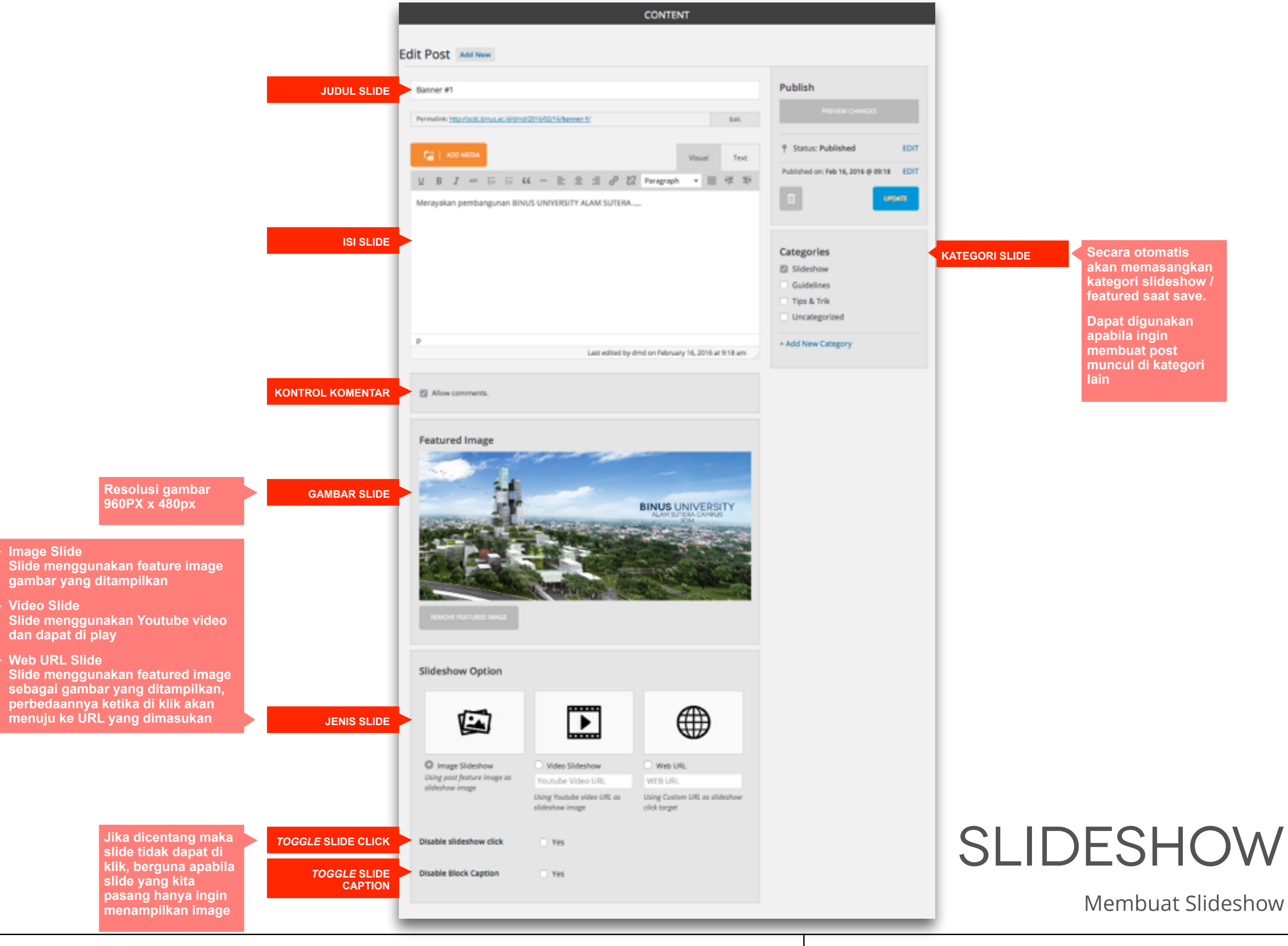

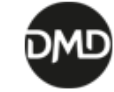

### SISTEM KOMENTAR

#### LEAVE YOUR FOOTPRINT

#### YOUR COMMENT IS WAITING FOR APPROVAL, IT WILL NOT VISIBLE TO OTHERS

#### James Ferdinand

Tue, 16 February 2016 at 09:31

sciunt. Neque porro quisquam est, qui dolorem ipsum quia dolor sit amet, consectetur, adipisci velit, sed quia non numquam eius modi tempora incidunt ut labore et dolore magnam aliquam quaerat voluptatem. Ut enim ad minima veniam, quis nostrum exercitationem ullam corporis suscipit laboriosam, n

REPLY

### 0

#### Steve McClaren

Tue, 16 February 2016 at 09:32

ter-builder of human happiness. No one rejects, dislikes, or avoids pleasure itself, because it is pleasure, but because those who do not know how to pursue pleasure rationally encounter consequences that are extremely painful. Nor again is there anyone who loves or pursues or desires to obtain pain of itself, because it is pain, but because occasionally circumstances occur in which toil and pain can procure him some great pleasure. To take a t

REPLY

#### Peraturan komentar pengunjung

- 1. *Visitor* website dapat berinteraksi melalui komentar di post / page
- 2. Sebuah komentar tidak akan langsung muncul pada website, adalah tugas dari administrator untuk melakukan validasi komentar-komentar yang masuk
- 3. User yang sudah memiliki komentar yang berstatus *approve* dapat melakukan komentar selanjutnya tanpa validasi kembali

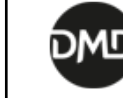

# SISTEM KOMENTAR

Manajemen Komentar

| HOME                                               | PENDING COMMENTS 1                                                                                                    |                                                                             | ANALYTICS                                                                                           |                                                                                     |                                                                           |                          |                          |
|----------------------------------------------------|----------------------------------------------------------------------------------------------------|-----------------------------------------------------------------------------|----------------------------------------------------------------------------------------------------|-------------------------------------------------------------------------------------|---------------------------------------------------------------------------|--------------------------|--------------------------|
| Comments All   Moderated   Approved   Spam   Trash |                                                                                                    |                                                                             |                                                                                                    |                                                                                     |                                                                           |                          |                          |
| Author                                             | or                                                                                                    | Comment                                                                     |                                                                                                    |                                                                                     |                                                                           |                          | Submitted On             |
|                                                    | DMD Team extremely painful. Nor again                                                                                                    |                                                                             |                                                                                                    |                                                                                     |                                                                           | 2016/02/16 at<br>9:39 am |                          |
|                                                    | DMD Team       ter-builder of human happiness. No one rejects, dislikes, or avoids pleasure itself, because it is pleasure, but because those who do not know how to pursue pleasure rationally encounter consequences that are extremely painful. Nor again is there anyone who loves or pursues or desires to obtain pain of itself, because it is pain, but because occasionally circumstances occur in which toil and pain can procure him some great pleasure. To take a t         Unapprove       Reply       Quick Edit       Edit       History       Spam       Trash       View Post |                                                                             |                                                                                                    |                                                                                     | tself,<br>easure<br>here<br>pain, but<br>him                              | 2016/02/16 at<br>9:32 am |                          |
|                                                    | DMD Team                                                                                                    | sciunt. Neque po<br>consectetur, adi<br>labore et dolore<br>quis nostrum ex | orro quisquam est, qui<br>pisci velit, sed quia nor<br>magnam aliquam qua<br>ercitationem ullam cor | dolorem ipsum qui<br>numquam eius me<br>erat voluptatem. Ut<br>poris suscipit labor | a dolor sit amet,<br>odi tempora incidur<br>enim ad minima ve<br>iosam, n | nt ut<br>eniam,          | 2016/02/16 at<br>9:31 am |
| Autho                                              | or                                                                                                    | Comment                                                                     |                                                                                                    |                                                                                     |                                                                           |                          | Submitted On             |
| Check for                                          | Spam                                                                                                    |                                                                             |                                                                                                    |                                                                                     |                                                                           |                          | 3 items                  |

#### Langkah-langkah untuk mengelola komentar adalah sebagai berikut

- 1. Sorot item dashboard pada control bar
- 2. Pilih tab "Pending Comments"
- 3. Akan ditampilkan halaman *archive* berisi seluruh komentar yang ada pada website

- Tekan tombol **"Unapprove / Approve"** untuk validasi komentar
- Tekan tombol "**Reply**" untuk membalas komentar
- Tekan tombol "Edit / Quick Edit" untuk melakukan editing terhadap komentar
- Tekan tombol **"Spam"** untuk menandai komentar sebagai spam
- Tekan tombol "Trash" untuk menghapus komentar

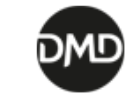

#### SCDC.BINUS.AC.ID/\* MANUAL

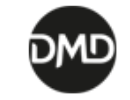

DIGITAL-MEDIA DEVELOPMENT • BINUS UNIVERSITY